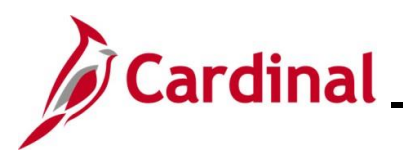

# Human Resources Job Aid

#### HR351\_Using a Checklist

#### Using a Checklist Overview

Cardinal Checklist functionality is used across the commonwealth to track and audit tasks when entering a New Hire, a Leave of Absence, and a Termination on an employee's Cardinal Job Record. The checklist enables audit departments to confirm when tasks are completed and recorded in Cardinal HCM.

When the user selects a Checklist, the Checklist items populate, allowing the user to "record" a change in status per item when the task has been initiated, completed, notified, and/or received.

#### **COVHIR – Hire**

When completing a new hire, use the New Hire Checklist to validate tasks are completed during the new employee onboarding.

#### **COVLOA – Leave of Absence**

When putting an employee on Leave of Absence, use the Leave of Absence Checklist to validate tasks are completed when entering a Leave of Absence on the employee's job record.

#### **COVTER – Terminate**

When completing a termination, use the Terminate Checklist to validate tasks are completed when entering a Termination on the employee's job record.

**Navigation Note**: Please note that there may be a **Notify** button at the bottom of various pages utilized while completing the processes within this Job Aid. This "Notify" functionality is not currently turned on to send email notifications to specific users within Cardinal.

#### Table of Contents

| Revision History      | 2 |
|-----------------------|---|
| Accessing a Checklist | 3 |

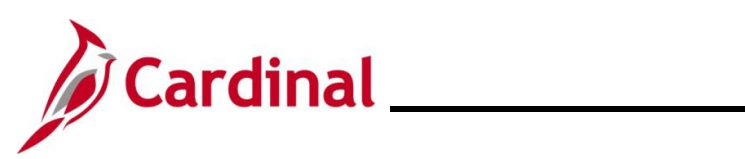

### **Revision History**

| Revision Date | Summary of Changes                                                                                                    |
|---------------|----------------------------------------------------------------------------------------------------|
| 3/1/2025      | Updated the screenshots of the Search pages ( <u>Section 1</u> ; after Step 1). Added reference information to the Overview of the Cardinal HCM Search Pages Job Aid. |

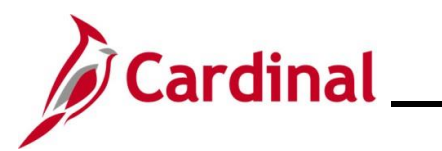

#### Accessing a Checklist

This overview uses the New Hire Checklist as an example. When completing a new hire, access and use the New Hire Checklist to validate tasks are completed prior to the new employee's start date.

| Step | Action                                                                                                    |
|------|----------------------------------------------------------------------------------------------------|
| 1.   | Navigate to the Person Checklist page using the following path:                                                      |
|      | NavBar > Menu > Workforce Administration > Personal Information > Organizational<br>Relationships > Person Checklist |

The Person Checklist Find an Existing Value page displays.

| ← Cardinal                                              | Homepage                                                                        |                                                                                   |                                | Person Check                          | ist                                     |
|---------------------------------------------------------|---------------------------------------------------------------------------------|-----------------------------------------------------------------------------------|--------------------------------|---------------------------------------|-----------------------------------------|
| Person Ch<br>Find an E<br>~ Search Cr<br>Enter any info | ecklist<br>xisting Value<br><sup>iteria</sup><br>rmation you have and click Ser | arch. Leave fields blank for a list of all value:                                 | š.                             |                                       |                                         |
| 🕗 Recer                                                 | t Searches Choose from n                                                        | ecent searches 🗸                                                                  | Saved Searches                 | Choose from saved searches            | - <i>P</i>                              |
|                                                         | Empl ID<br>Name                                                                 | begins with                                                                       |                                |                                       |                                         |
|                                                         | Last Name                                                                       | begins with                                                                       |                                |                                       |                                         |
|                                                         | Second Last Name Alternate Character Name                                       | begins with                                                                       |                                |                                       |                                         |
|                                                         | Middle Name                                                                     | begins with 🖌                                                                     |                                |                                       |                                         |
|                                                         | <ul> <li>∧ Show fewer</li> <li>□ Case Sensi</li> <li>Searce</li> </ul>          | coptions<br>tive<br>ch Clear                                                      |                                |                                       |                                         |
| For r<br>"Ove<br>Web                                    | nore information<br>erview of the Cal<br>site in <b>Job Aic</b>                 | on pertaining to the C<br>ardinal HCM Search<br><b>ds</b> under <b>Learning</b> . | Cardinal HCM S<br>Pages". This | Search pages, re<br>Job Aid is locate | fer to the Job Aid<br>d on the Cardinal |
| Ente                                                    | r the employee                                                                  | e's Employee ID in th                                                             | e Empl ID fiel                 | d.                                    |                                         |
| Note<br>Emp                                             | e: Users can al<br>loyee ID is not                                              | so search for the app<br>known.                                                   | licable employ                 | yee using the var                     | ious Name fields i                      |
|                                                         |                                                                                 |                                                                                   |                                | -                                     |                                         |

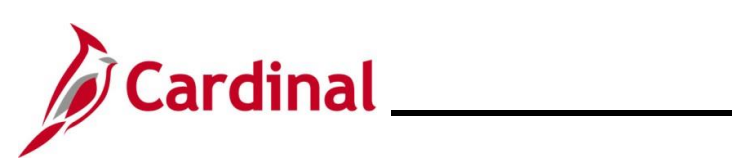

# Human Resources Job Aid

# HR351\_Using a Checklist

| St    | ер    | Action                                                                                                    |
|-------|-------|----------------------------------------------------------------------------------------------------|
| 3.    | •     | Click the <b>Search</b> button.                                                                                                    |
|       |       | Clear                                                                                                    |
| i     |       | If multiple employees match the search criteria entered, the search results display in the bottom portion of the page. Select the applicable employee by clicking the <b>Drill In</b> icon for the corresponding row.                                                                                                    |
| The I | Perso | on Checklist page displays.                                                                                                    |
|       | Perso | n Checklist Person ID                                                                                                    |
|       | Checl | Q     I     I |
|       |       | *Checklist Date 07/01/2024 III + - *Checklist COVHIR Q Hire Comment                                                                                                    |
| 4     |       | The <b>Checklist Date</b> field defaults to the current system date. Update this date to the date the checklist was created using the <b>Calendar</b> icon.                                                                                                    |
|       |       | *Checklist Date 07/01/2024                                                                                                    |
| 5. 5  |       | Select the applicable Checklist using the Checklist Look Up icon.                                                                                                    |
|       |       | *Checklist COVHIR Q                                                                                                    |

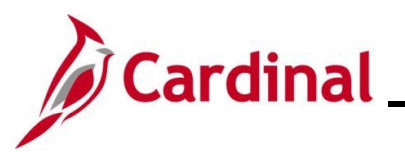

Step Action

The **Person Checklist** page refreshes and the applicable Checklist displays (below is an example of the **COVHIR - New Hire Checklist**) with the applicable tasks.

| ecklist History   |                |                                  | C           | Image: Image: |
|-------------------|----------------|----------------------------------|-------------|----------------------------------------------------------------------------------------------------|
| *Chec<br>*        | Checklist Date | /2024 📰<br>HR <b>Q</b><br>Hire   |             |                                                                                                    |
|                   |                |                                  |             | <i>a</i>                                                                                                    |
| erson Checklist l | tems           |                                  |             |                                                                                                    |
| ■ Q               |                |                                  |             | ■ ■ 1-28 of 28 → ■                                                                                                    |
| Sequence          | *Item Code     | Description                      | *Status     | Link ID                                                                                                    |
| 100               | VA_HIR Q       | Hired into Cardinal              | Initiated ~ | A                                                                                                    |
| 150               | HIR190 Q       | Transfer from other<br>Agency?   | Initiated ~ |                                                                                                    |
| 200               | HIR200 Q       | CHRC Background (If Appl)        | Initiated ~ |                                                                                                    |
| 300               | HIR210 Q       | Request Security Access          | Initiated ~ |                                                                                                    |
| 400               | HIR220 Q       | ID Badge                         | Initiated ~ |                                                                                                    |
| 500               | HIR230 Q       | SSN Verified                     | Initiated ~ |                                                                                                    |
| 600               | HIR240 Q       | e-Verify Completed<br>Succefully | Initiated ~ |                                                                                                    |
| 700               | HIR250 Q       | HR Policies/Handbook<br>Reviewed | Initiated ~ |                                                                                                    |
| 800               | HIR260 Q       | Leave Policies Reviewed          | Initiated ~ |                                                                                                    |
| 900               | HIR270 Q       | Personal Data Received           | Initiated ~ |                                                                                                    |
| 1000              | HIR280 Q       | Agency Email/Network<br>Rcd      | Initiated ~ |                                                                                                    |
| 1100              | HIR290 Q       | Email link to Self Service       | Initiated ~ |                                                                                                    |
| 1200              | HIR300 Q       | Class, Comp, Posn Data<br>Rcd    | Initiated ~ |                                                                                                    |
| 1300              | HIR310 Q       | Written Agreement Rcd            | Initiated ~ | Written Agreement Rcd                                                                                                    |
| 1400              | HIR320 Q       | Employee Match Search            | Initiated ~ | Link ID                                                                                                    |

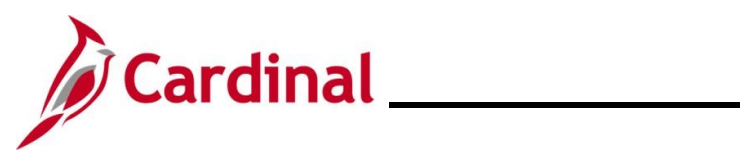

| Step | Action                                                                                                    |
|------|----------------------------------------------------------------------------------------------------|
| 6.   | The Status field defaults to "Initiated". Click the corresponding Status drop-down button<br>and select the applicable status (i.e., Completed, Initiated, Received, Notified) to update<br>individual tasks.<br>*Status Initiated  Initiated |
| 7.   | Click the Save button.                                                                                                    |
|      | Save         Return to Search         Previous in List         Next in List         Notify                                                                                                    |
| i    | All checklist items should have a status of "Completed" for the Checklist to be considered complete and valid.                                                                                                    |